# Web Banking Data Breach Scenario

Lab 4

Version: 2021.02.08

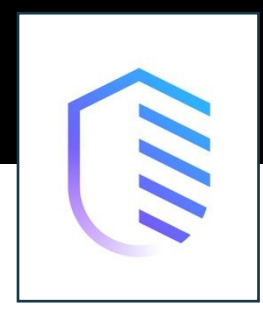

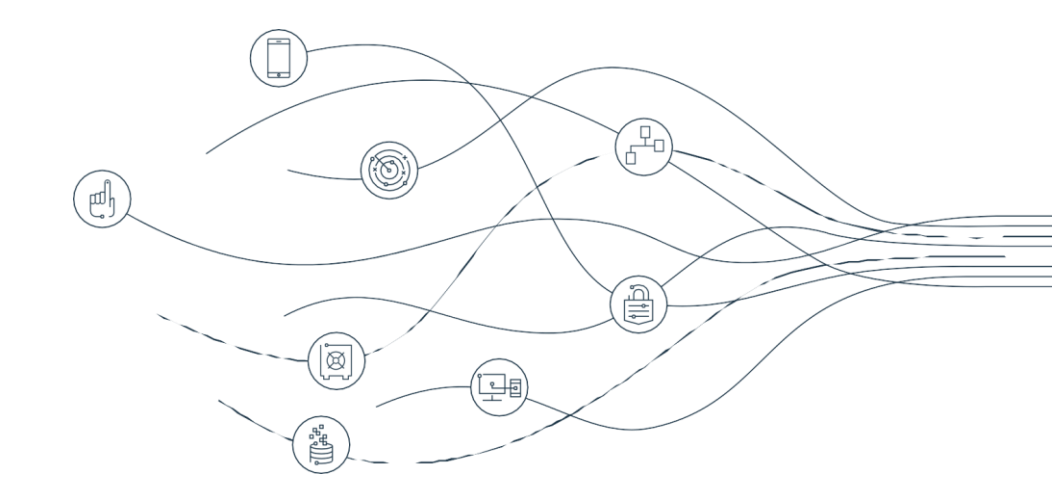

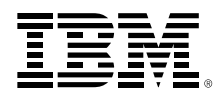

The information contained in this document has not been submitted to any formal IBM test and is distributed on an "as is" basis without any warranty either express or implied. The use of this information or the implementation of any of these techniques is a customer responsibility and depends on the customer's ability to evaluate and integrate them into the customer's operational environment. While each item may have been reviewed by IBM for accuracy in a specific situation, there is no guarantee that the same or similar results will result elsewhere. Customers attempting to adapt these techniques to their own environments do so at their own risk.

© Copyright International Business Machines Corporation 2021.

This document may not be reproduced in whole or in part without the prior written permission of IBM. US Government Users Restricted Rights - Use, duplication or disclosure restricted by GSA ADP Schedule Contract with IBM Corp.

# Contents

| PREFACE     |                        |    |  |
|-------------|------------------------|----|--|
|             | Overview               |    |  |
|             | DEPENDENCY             |    |  |
|             | OBJECTIVES             |    |  |
|             | Tools                  |    |  |
|             | Prerequisites          |    |  |
| MILESTONE 1 | : FOOTPRINTING         |    |  |
|             |                        |    |  |
|             | NETWORK MAPPING        |    |  |
|             | MILESTONE SUMMARY      | 11 |  |
| MILESTONE 2 | : GAINING ACCESS       |    |  |
|             | MILESTONE OVERVIEW     |    |  |
|             | MISCONFIGURATION       |    |  |
|             | SOL INJECTION          |    |  |
|             | HTTP STREAM            |    |  |
|             | MILESTONE SUMMARY      |    |  |
| MILESTONE 3 | : ATTACK THE SYSTEM    |    |  |
|             | MILESTONE OVERVIEW     |    |  |
|             | HTML COMMAND INJECTION |    |  |
|             | SCRIPTS                |    |  |
|             | MILESTONE SUMMARY      |    |  |

# Preface

# Warning:

These Lab Tools have been deprecated. Altoromutual.com has been shut down. A new lab is under construction, but for now please complete this activity using the Lab Simulation hosted on the Student Portal.

## Overview

In this lab, we are going to put ourselves in the role of a penetration tester. We have recently been hired by a banking company, Altoro Mutual, to go through their website and test its application security. To do this we will go through the three main sections: Footprinting, Gaining Access, and Attack the System. As we go through these sections and find corresponding weaknesses, we will add them to a report and categorize them based on OWASP error codes.

#### Estimated Time to Complete: 120 mins

## Dependency

This lab will continue utilizing the tools installed in *Network Security Tools* and expand on the topics from *Endpoint Security Practices*.

# **Objectives**

There are 3 Milestones you must complete:

- 1. Understand the role and responsibilities of a penetration tester
- 2. Familiarize yourself with how an attacker can gain access to a system
- 3. Conceptualize the repercussions of a successful attack

# Tools

| 0 —<br>0 —<br>0 — | Latest OWASP report |
|-------------------|---------------------|
| Ð                 | Mozilla Firefox     |
| ۲                 | Zenmap              |
|                   | Wireshark           |

#### Use the table below to simulate your report:

| Location of Vulnerability                                                                                                    | Type of Vulnerability                                                                                           | OWASP Error Code                                                      |
|----------------------------------------------------------------------------------------------------|----------------------------------------------------------------------------------------------------|-----------------------------------------------------------------------|
|                                                                                                    |                                                                                                    |                                                                       |
|                                                                                                    |                                                                                                    |                                                                       |
|                                                                                                    |                                                                                                    |                                                                       |
|                                                                                                    |                                                                                                    |                                                                       |
| Where was the vulnerability<br>located? (Network<br>configuration, firewall, login<br>page, recent transaction<br>page, etc.) | What kind of vulnerability is it?<br>(SQL Injection,<br>Misconfiguration, Command<br>Injection, Open port, etc) | What is the OWASP error code?<br>OWASP PDF can be found <u>here</u> . |

# Prerequisites

Before beginning this lab, it is recommended that you take some time to review the OWASP report in order to better understand the vulnerabilities you will be looking for as a Penetration Tester.

# Milestone 1: Footprinting

# **Milestone Overview**

This lab requires you to complete three Milestones:

#### 1. Understand the role and responsibilities of a penetration tester

- 2. Familiarize yourself with how attacker can gain access to a system
- 3. Conceptualize the repercussions of a successful attack

In this Milestone the first thing we want to do as a penetration tester is map out our vulnerabilities. We will do this by once again using the program Zenmap and pointing it towards the Altoro Mutual domain, altoromutual.com

# **Network Mapping**

- 1. Open Zenmap.
- 2. Input altoromutual.com as the target domain and hit "scan".

|         |                                | Zenmap                  |               |
|---------|--------------------------------|-------------------------|---------------|
| Scan    | Tools Profile Help             |                         |               |
| Target: | altoromutual.com               | ▼ Profile: Intense scan | ▼ Scan Cancel |
| Commar  | nd: nmap -T4 -A -v altoromutua | l.com                   |               |
|         |                                |                         |               |

Figure 1-1 Zenmap targeting AltoroMutual

3. Notice which ports are open.

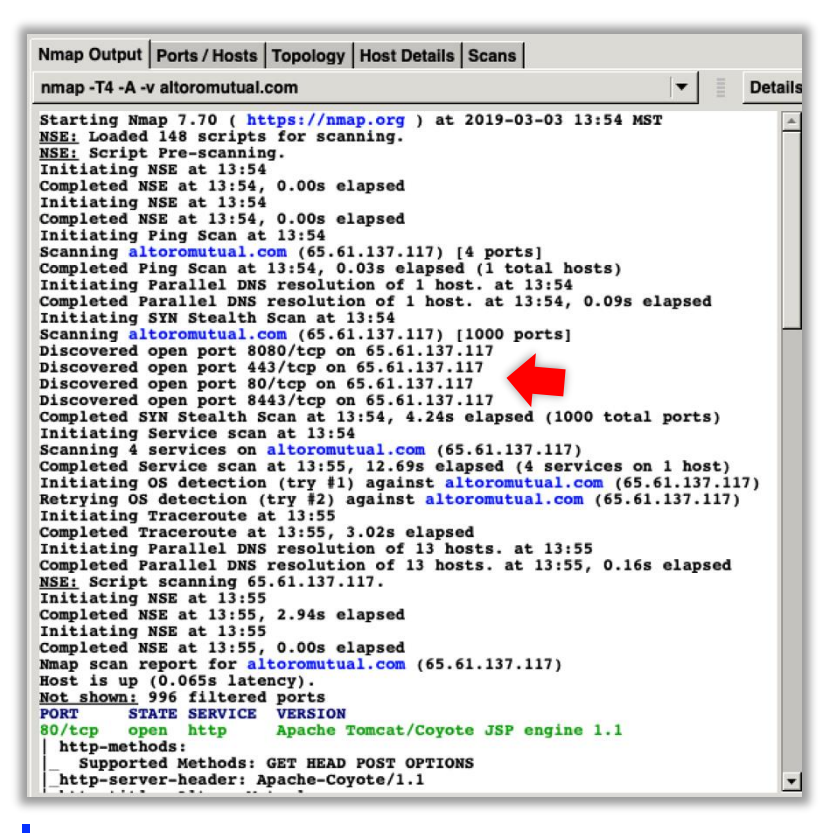

*Figure 1-2* Zenmap discovering open ports

Port 23 is not open, so we do not need to worry about the unsecure Telnet connection, but we see that port 80 (the standard port for web applications) is.

The next bit of Footprinting we will do with the Developer Tools that Mozilla Firefox comes packaged with.

- 1. Open Mozilla Firefox and navigate to altoromutual.com.
- 2. Before we even use any tools can quickly check if the connection is secure by clicking on the "site information" button to the left of the domain.

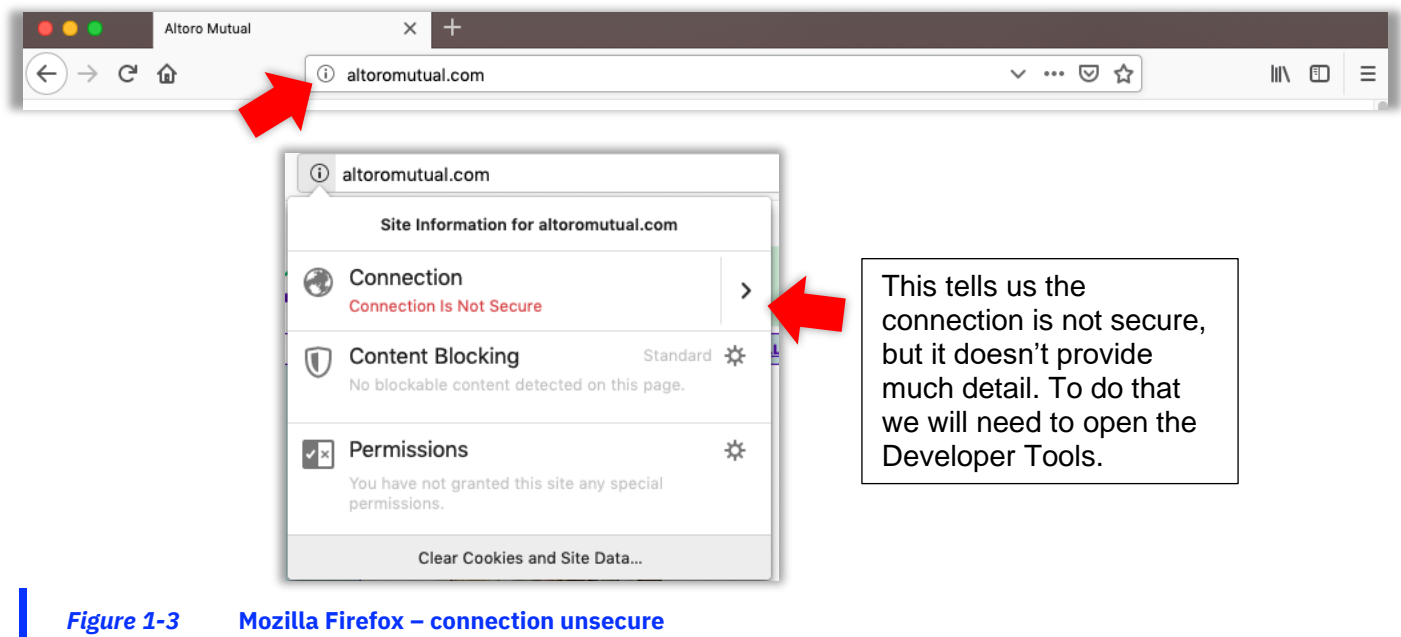

3. Click on the "Menu" button at the top right.

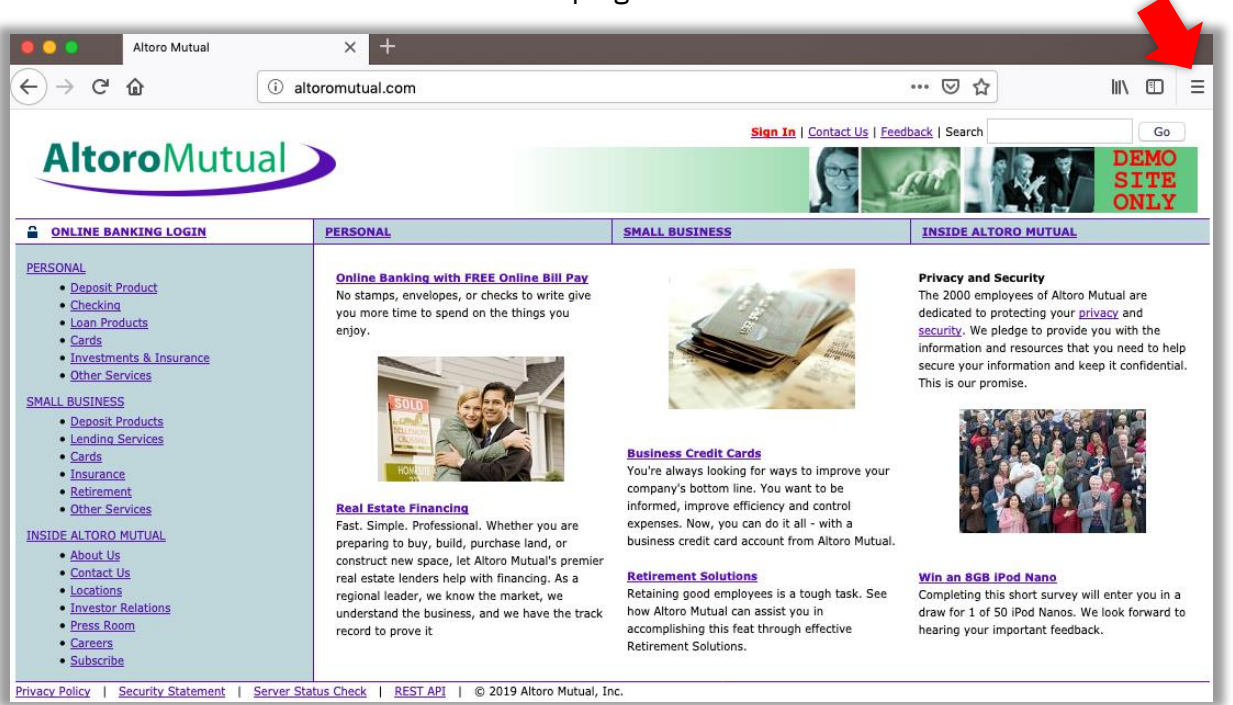

#### Figure 1-4 AltoroMutual Dashboard

4. Then click "Web Developer", and then "Network".

| (        | פ לב              | lii\      | •   | 貝          | © | ז ל         |
|----------|-------------------|-----------|-----|------------|---|-------------|
| C        | Sign in to Sync   |           |     |            | < | v           |
| Ū        | Content Blocking  | g         | Sta | ndard      |   | Toggle Too  |
| Ģ        | New Window        |           |     | ЖN         | I | inspector   |
| 8        | New Private Win   | dow       |     | ĉжР        |   | Web Cons    |
| ¢,       | Restore Previous  | s Session |     |            | I | Debugger    |
|          | _                 |           |     |            | : | Style Edito |
|          | Zoom –            | 100%      | +   | <i>⊾</i> ″ |   | Performan   |
|          | Edit              | ж         | Ъ   | Ê          |   | Network     |
| L.B.     |                   |           |     |            |   | Storage In  |
| III\<br> | Library           |           |     | >          |   | Accessibil  |
|          | Add-ons           |           |     | Ω₩A        | , | WebIDE      |
| ÷        | Preferences       |           |     | ¥,         | 1 | Browser C   |
|          | Customize         |           |     |            | 1 | Responsiv   |
|          | Open File         |           |     | жо         | 1 | Eyedroppe   |
|          | Save Page As      |           |     | ЖS         | : | Scratchpa   |
|          | Print             |           |     | ЖP         | : | Service W   |
| a        | Find in This Page | e         |     | ₩F         | I | Page Sour   |
| M        | More              |           |     | >          |   | Cot More    |
|          | Web Developer     |           |     | >          |   | Get More    |
| (?)      | Help              |           |     | >          | , | Work Offli  |

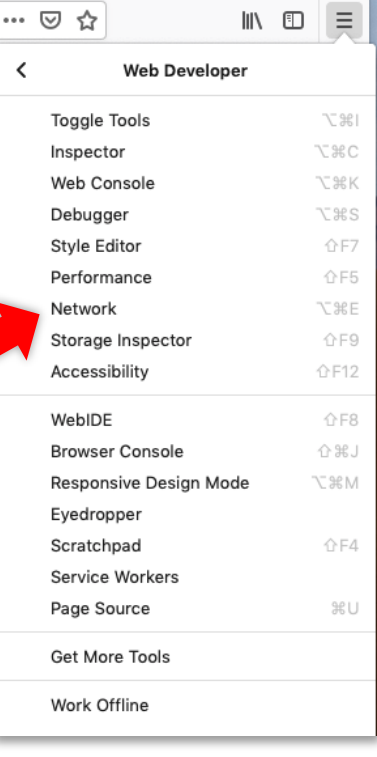

more tools> web developer tools

Mozilla Firefox – Web Developer Navigation

5. At the bottom of your page the Network Tools will open. Select the "Reload" button to start seeing the data.

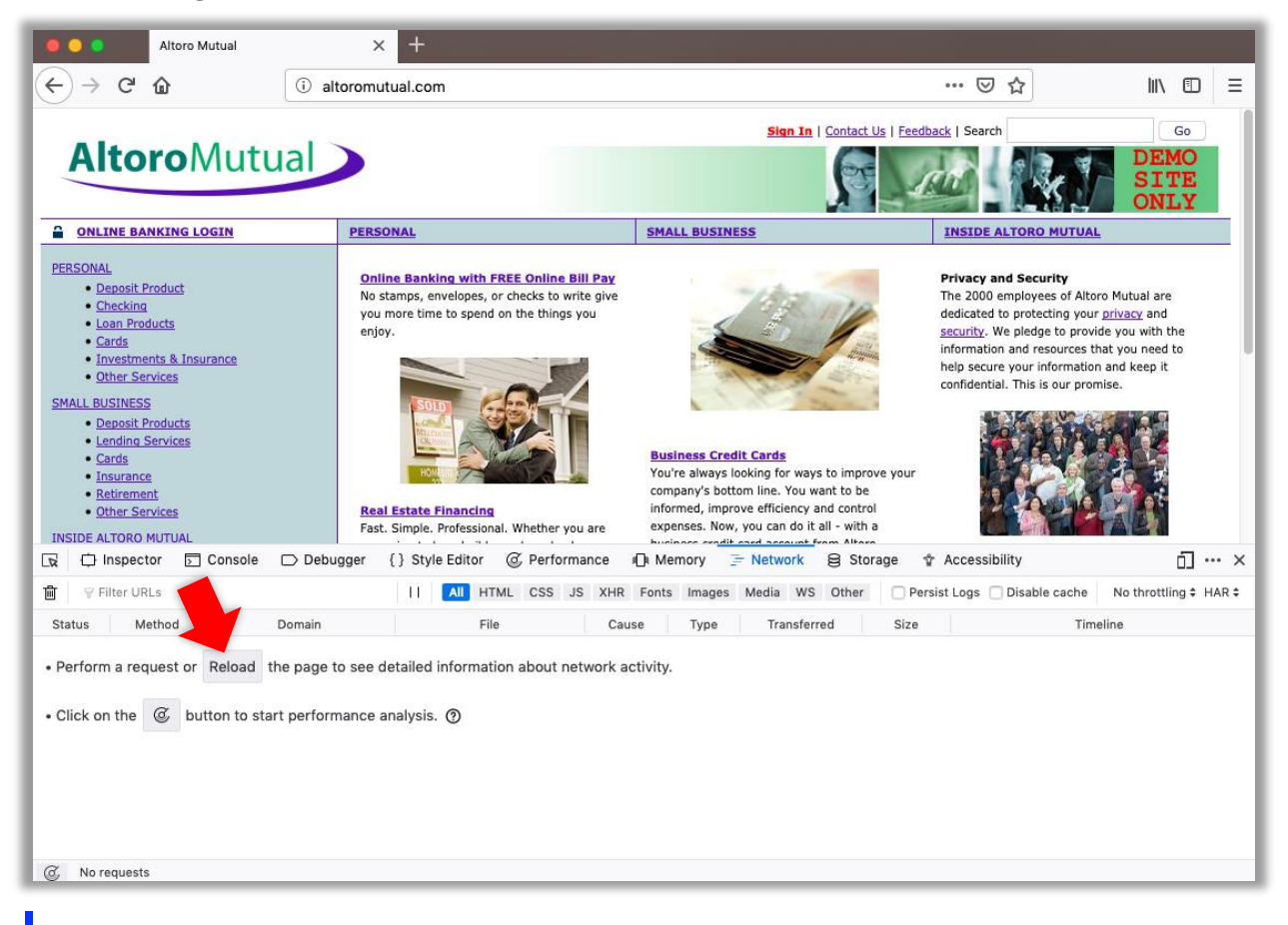

- Figure 1-6 Mozilla Firefox Network Tools
- 6. The data rolls in and we can immediately see everything is unsecured.

|      | Inspector             | 🖸 Console 🕞 Debugger           | {} Style Editor @ Per     | formance 🧃    | Nemory     | 😑 Network    | 😫 Storage | ☆ Acce      | ssibility        | 6] … ×                  |
|------|-----------------------|--------------------------------|---------------------------|---------------|------------|--------------|-----------|-------------|------------------|-------------------------|
| ⑪    | $\forall$ Filter URLs |                                | II All HTML CSS           | S JS XHR      | Fonts Imag | ges Media WS | Other 🗌 🖡 | Persist Log | s 🗌 Disable cach | No throttling \$ HAR \$ |
| Stat | us Meth               | noo Domain                     | File                      | Cause         | Туре       | Transferred  | Size      | 0 ms        | 80 ms            | 160 ms   239 ms         |
| 200  | GET                   | 🔏 altoromutual.com             | ≞ /                       | document      | html       | 8.94 KB      | 8.79 KB   |             | 41 ms            |                         |
| 304  | GET                   | 🔏 altoromutual.com             | 🖹 style.css               | stylesheet    | CSS        | cached       | 1.22 KB   |             | 36 ms            |                         |
| 304  | GET                   | 🔏 altoromutual.com             | 🗋 logo.gif                | img           | gif        | cached       | 4.87 KB   |             |                  | 100 ms                  |
| 304  | GET                   | 🔏 altoromutual.com             | header_pic.jpg            | img           | jpeg       | cached       | 15.83 KB  |             |                  | 100 ms                  |
| 304  | GET                   | 🔏 altoromutual.com             | pf_lock.gif               | img           | gif        | cached       | 76 B      |             |                  | 104 ms                  |
| 304  | GET                   | 🔏 altoromutual.com             | 🗅 home1.jpg               | img           | jpeg       | cached       | 7.71 KB   |             |                  | 108 ms                  |
| 304  | GET                   | 🔏 altoromutual.com             | 🗅 home3.jpg               | img           | jpeg       | cached       | 10.20 KB  |             |                  | 79 ms                   |
| 304  | GET                   | 🔏 altoromutual.com             | 🗅 home2.jpg               | img           | jpeg       | cached       | 5.77 KB   |             |                  | 112 ms                  |
| Ø    | 10 requests           | 61.77 KB / 8.94 KB transferred | Finish: 235 ms DOMContent | Loaded: 45 ms | load: 23   | 3 ms         |           |             |                  |                         |

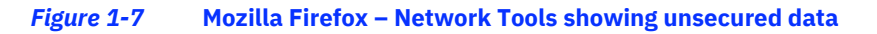

7. Click into any of the unsecured files to find more information.

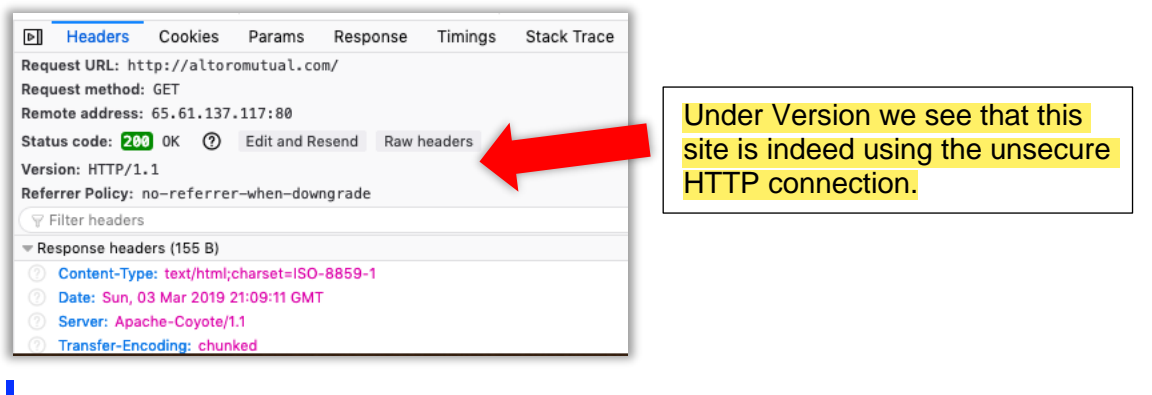

Figure 1-8 Mozilla Firefox – Inspect unsecured information

So far, we have found that the ports are configured correctly for Altoro Mutual, port 23 is closed and the common web application port 80 is open. However, we also found that Altoro Mutual does not have an encrypted HTTPS connection and instead relies on the unsecure HTTP. This is a very big vulnerability.

## **Milestone Summary**

Now that we have finished our Footprinting and have identified a few vulnerabilities, it is time to familiarize ourselves with how an attacker can use these vulnerabilities to gain access to our system.

# Milestone 2: Gaining Access

# **Milestone Overview**

This lab requires you to complete three Milestones:

1. Understand the role and responsibilities of a penetration tester

#### 2. Familiarize yourself with how attacker can gain access to a system

3. Conceptualize the repercussions of a successful attack

In this milestone, we attempt to gain access to the site. We will first attempt to gain access through "Misconfiguration" which simply means the user did not take the time to put basic security practices into place such as change default passwords. We will then use a more advanced means of gaining entry by way of what is called a SQL Injection. This attack injects SQL code into the front-end (user side) but is read as true on the back end (databases) causing the entire command to be read as true. The unsecured HTTP has also already been identified, and we will utilize that connection to gain access as well.

# **Misconfiguration**

1. Navigate back to altoromutual.com and click the "Online Banking Login".

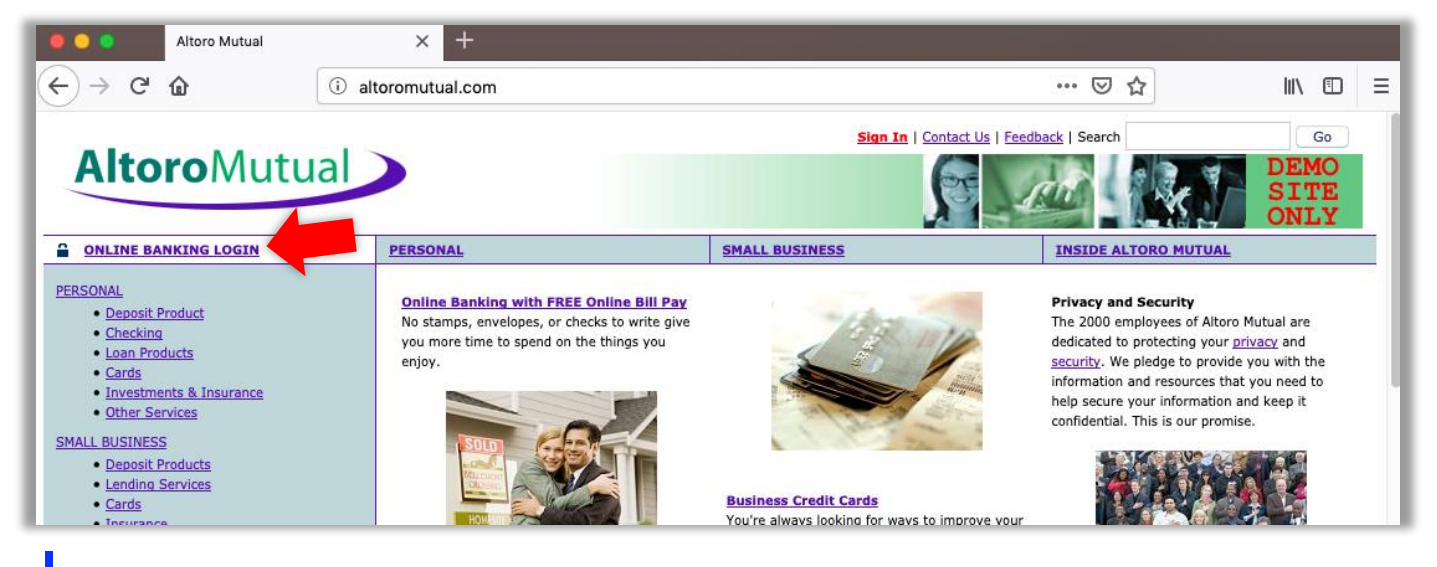

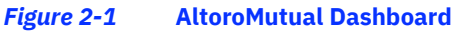

- 2. Enter "admin" for username.
- 3. Enter "admin" for password. Was your login accepted?
- 4. Find the error code from OWASP for Misconfiguration and add to report.

| Online    | Banking Login |
|-----------|---------------|
| Username: | admin         |
| Password: | ••••          |
|           | Login         |

# **SQL Injection**

- 1. Navigate back to the Altoro Mutual login page.
- 2. We are going to put the SQL code into the username field.

Input:

#### admin' OR 1=1 --

- 3. The password can be anything and hit "Login"
- 4. Was the SQL Injection accepted?
- 5. Find the SQL Injection error code and add to report.

| Online    | Banking Login |
|-----------|---------------|
| Username: | admin' OR 1=1 |
| Password: | •••••         |
|           | Login         |

# **HTTP Stream**

During our Footprinting we found that Altoro Mutual does not use the encrypted HTTPS connection and instead ops for the unsecure HTTP connection. We are going to take advantage of that unsecure connection to gain access to another user's account.

- 1. Open Wireshark.
- 2. Point Wireshark at your network to catch the connection between yourself and Altoro Mutual.
- 3. In Wireshark apply the filter to pull in HTTP connections.

|        | 🖲 🔴 🧧 🖉 🧖 🖉 |            |             |             |                                        |  |  |  |
|--------|-------------|------------|-------------|-------------|----------------------------------------|--|--|--|
|        | ۵ ک         |            | ۹ 🔶 🚔       | Temperature |                                        |  |  |  |
| 📙 http |             |            |             |             | Expression +                           |  |  |  |
| þ.     | Time        | Source     | Destination | Protocol    | Length Info                            |  |  |  |
| 1233   | 248.123416  | 10.0.0.45  | 10.0.0.96   | HTTP/XML    | 1217 HTTP/1.1 200 OK                   |  |  |  |
| 1241   | 248.162506  | 10.0.0.96  | 10.0.0.45   | HTTP        | 251 GET /DIAL/apps/com.spotify.Spotify |  |  |  |
| 1243   | 248.180106  | 10.0.0.45  | 10.0.0.96   | HTTP        | 200 HTTP/1.1 404 Not Found (content-t  |  |  |  |
| 1259   | 248.719970  | 10.0.0.96  | 10.0.0.197  | HTTP        | 221 GET /description.xml HTTP/1.1      |  |  |  |
| 1260   | 248.719985  | 10.0.0.96  | 10.0.0.197  | HTTP        | 221 GET /description.xml HTTP/1.1      |  |  |  |
| 1263   | 248.723824  | 10.0.0.96  | 10.0.0.197  | HTTP        | 221 GET /description.xml HTTP/1.1      |  |  |  |
| 1268   | 248.733547  | 10.0.0.197 | 10.0.0.96   | HTTP/XML    | 60 HTTP/1.1 200 OK                     |  |  |  |
| 1273   | 248.744430  | 10.0.0.197 | 10.0.0.96   | HTTP/XML    | 60 HTTP/1.1 200 OK                     |  |  |  |
| 1280   | 248.757639  | 10.0.0.197 | 10.0.0.96   | HTTP/XML    | 60 HTTP/1.1 200 OK                     |  |  |  |
| 1295   | 249.747706  | 10.0.0.96  | 10.0.0.197  | HTTP        | 221 GET /description.xml HTTP/1.1      |  |  |  |
| 1300   | 249.752581  | 10.0.0.96  | 10.0.0.197  | HTTP        | 221 GET /description.xml HTTP/1.1      |  |  |  |
| 1303   | 249.755864  | 10.0.0.197 | 10.0.0.96   | HTTP/XML    | 60 HTTP/1.1 200 OK                     |  |  |  |
| 1307   | 249.758294  | 10.0.0.96  | 10.0.0.197  | HTTP        | 221 GET /description.xml HTTP/1.1      |  |  |  |
| 1313   | 249.772141  | 10.0.0.197 | 10.0.0.96   | HTTP/XML    | 60 HTTP/1.1 200 OK                     |  |  |  |
| 1320   | 249.783875  | 10.0.0.197 | 10.0.0.96   | HTTP/XML    | 60 HTTP/1.1 200 OK                     |  |  |  |
|        |             |            |             |             |                                        |  |  |  |

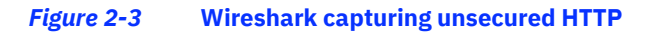

4. Find a packet that contains login information.

|          |                                                                                                    |            |               | 6 W           | /i-Fi: en0                                                                |                                                               |                                    |
|----------|----------------------------------------------------------------------------------------------------|------------|---------------|---------------|---------------------------------------------------------------------------|---------------------------------------------------------------|------------------------------------|
|          |                                                                                                    | <b>8</b>   | 📄 🗋 🔀 🙆       | ۹ 🔶 🚔         | ā                                                                         |                                                               |                                    |
| http     | р                                                                                                    |            |               |               |                                                                           |                                                               | Expression +                       |
| No.      |                                                                                                    | Time       | Source        | Destination   | Protocol                                                                  | Length                                                        | Info                               |
|          | 781                                                                                                  | 129.742145 | 10.0.096      | 10.0.0.197    | HTTP                                                                      | 221                                                           | GET /description.xml HTTP/1.1      |
|          | 782                                                                                                  | 129.742145 | 10.0.096      | 10.0.0.197    | HTTP                                                                      | 221                                                           | GET /description.xml HTTP/1.1      |
|          | 784                                                                                                  | 129.744932 | 10.0.0.197    | 10.0.0.96     | HTTP/XML                                                                  | 60                                                            | HTTP/1.1 200 OK                    |
|          | 792                                                                                                  | 129.761414 | 10.0.0.197    | 10.0.0.96     | HTTP/XML                                                                  | 60                                                            | HTTP/1.1 200 OK                    |
|          | 799                                                                                                  | 129.777269 | 10.0.0.197    | 10.0.0.96     | HTTP/XML                                                                  | 60                                                            | HTTP/1.1 200 OK                    |
|          | 839                                                                                                  | 145.281513 | 10.0.0.96     | 10.0.0.45     | HTTP                                                                      | 251                                                           | GET /DIAL/apps/com.spotify.Spotify |
|          | 840                                                                                                  | 145.281598 | 10.0.0.96     | 10.0.0.45     | HTTP                                                                      | 251                                                           | GET /apps/com.spotify.Spotify.TVv2 |
|          | 843                                                                                                  | 145.291043 | 10.0.0.45     | 10.0.0.96     | НТТР                                                                      | 110                                                           | HTTP/1.1 404 Not Found             |
|          | 845                                                                                                  | 145.300467 | 10.0.0.45     | 10.0.0.96     | НТТР                                                                      | 200                                                           | HTTP/1.1 404 Not Found (content-t  |
| >        | 921                                                                                                  | 170.949076 | 10.0.0.96     | 65.61.137.117 | HTTP                                                                      | 1087                                                          | POST /doLogin HTTP/1.1 (applicati  |
| -        | 927                                                                                                  | 1/1.101924 | 65.61.137.117 | 10.0.0.96     | HTTP                                                                      | 382                                                           | HTTP/1.1 302 bound                 |
| 5.<br>6. | <ol> <li>5. Right-click on packet and hit "Follow".</li> <li>6. Then click "HTTP Stream".</li> </ol> |            |               |               |                                                                           | : Packet<br>ore Packet<br>ne Reference<br>nent<br>I Name<br>r | ₩M<br>₩D<br>₩T<br>☆₩T<br>℃₩C       |
|          |                                                                                                    |            |               | -             | Prepare a Filt<br>Conversation<br>Colorize Conv<br>SCTP<br>Follow<br>Copy | er<br>Filter<br>versation                                     |                                    |
|          |                                                                                                    |            |               | -             | Protocol Prefe<br>Decode As                                               | erences                                                       | TCP Stream て企業T<br>UDP Stream て企業U |

Show Packet in New Window

*Figure 2-5* Wireshark – Navigation to find HTTP Stream

SSL Stream

HTTP Stream

て企業S

てひ H H

7. Read through the HTTP Stream to find the unencrypted username and password.

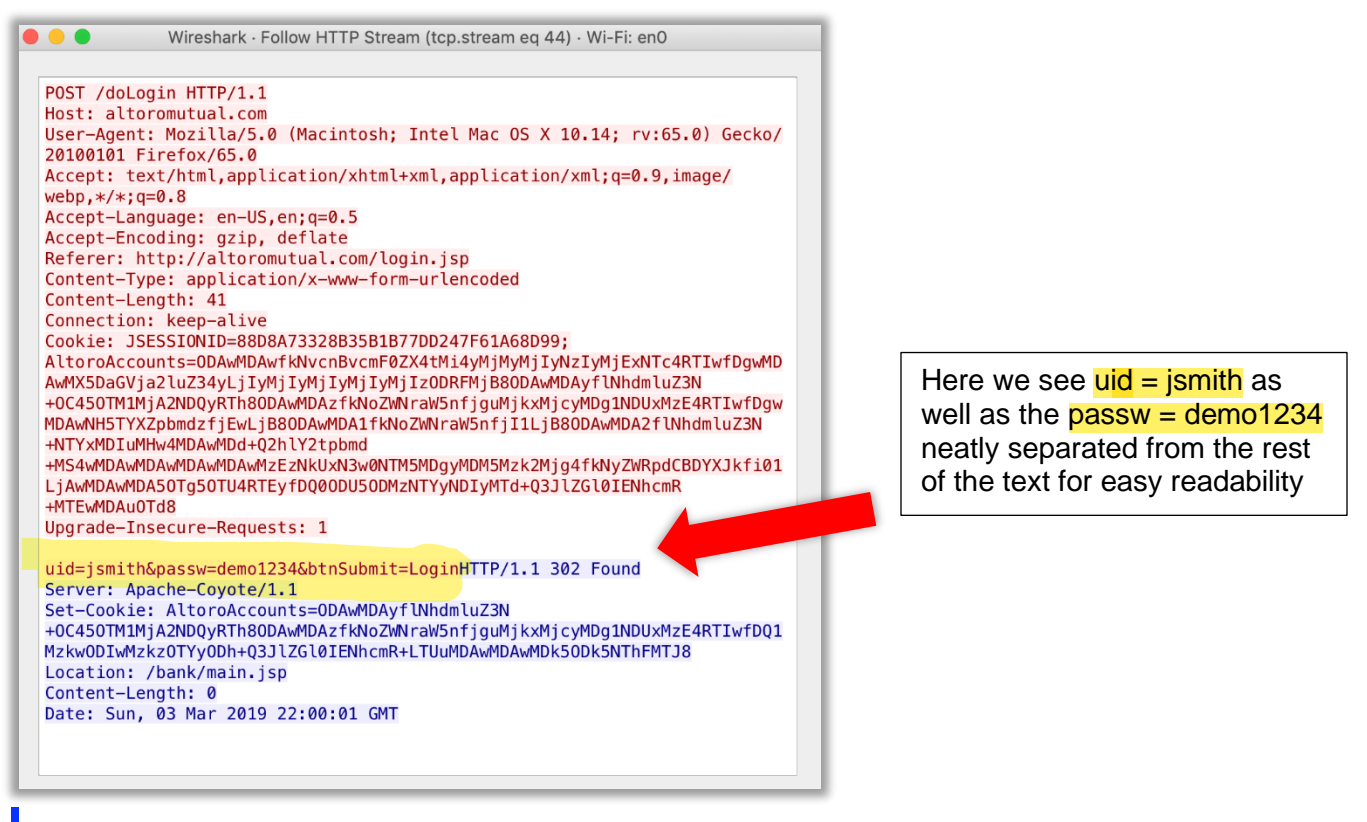

*Figure 2-6* Wireshark – HTTP Stream containing sensitive information

8. Find appropriate OWASP error code and add to report.

# **Milestone Summary**

In this milestone we have discovered multiple ways attackers could gain access to an unsecured site.

# Milestone 3: Attack the system

# **Milestone Overview**

This lab requires you to complete three Milestones:

- 1. Understand the role and responsibilities of a penetration tester
- 2. Familiarize yourself with how attacker can gain access to a system
- 3. Conceptualize the repercussions of a successful attack

In this milestone we will find out how much damage they could potentially cause using different ways of attacks.

# **HTML Command Injection**

We've already found out that the site is susceptible to SQL injection attacks. This could mean that the site is vulnerable to other code manipulations as well.

- 1. Navigate to Altoro Mutual login and sign in as admin with the password admin.
- 2. Locate the search bar at the top right

| Altoro Mutual                                                                                                    | × +                                                                       |                                |                                  |                                            |               |                      |   |
|----------------------------------------------------------------------------------------------------|---------------------------------------------------------------------------|--------------------------------|----------------------------------|--------------------------------------------|---------------|----------------------|---|
| $\leftrightarrow \rightarrow $ C                                                                                                    | i altoromutual.com                                                        | /bank/showAccount?listAccounts | s=800000                         |                                            | ₽ ☆           |                      | ≡ |
|                                                                                                    |                                                                           |                                | Sign Off   Conta                 | act Us   Feedback   Sear                   | rch           | Go                   |   |
| AltoroMutua                                                                                                    | a                                                                         |                                | 5                                | The second                                 |               | DEMO<br>SITE<br>ONLY |   |
|                                                                                                    | PERSONAL                                                                  | SMA                            | LL BUSINESS                      | INSIDE                                     | ALTORO MUTUAL |                      |   |
| View Account Summary     View Recent Transactions     Transfer Funds     Trade Stocks     Search News Articles     Customize Site Language  ADMINISTRATION     Edit Users | Balance Detail<br>800000 Corpora<br>Ending balance a<br>Available balance | s of 3/3/19 4:19 PM            | Amount<br>-\$222322<br>-\$222322 | 2227222115780000.00<br>2227222115780000.00 |               |                      |   |
|                                                                                                    | 10 Most Recent T                                                          | ransactions                    |                                  | Amount                                     | 1             |                      |   |
|                                                                                                    | 2019-03-03                                                                | Deposit                        |                                  | \$214482.00                                | 1             |                      |   |
|                                                                                                    |                                                                           |                                |                                  |                                            |               |                      |   |
|                                                                                                    | 2019-03-03                                                                | Withdrawal                     |                                  | -\$214482.00                               |               |                      |   |

Figure 3-1 AltoroMutual – Account Landing Page

#### Input:

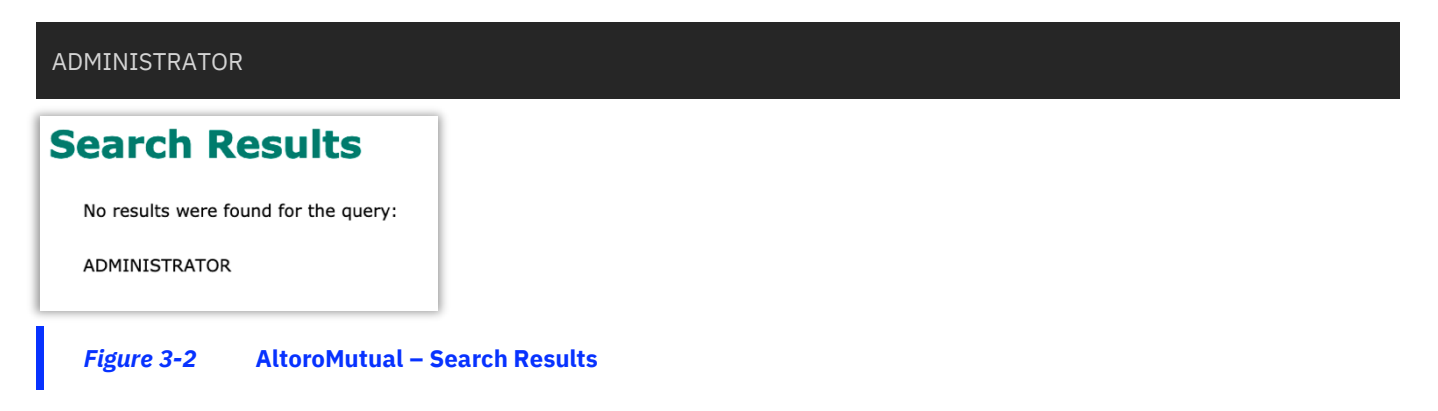

3. Try again, but this time use HTML to bold the text.

#### Input:

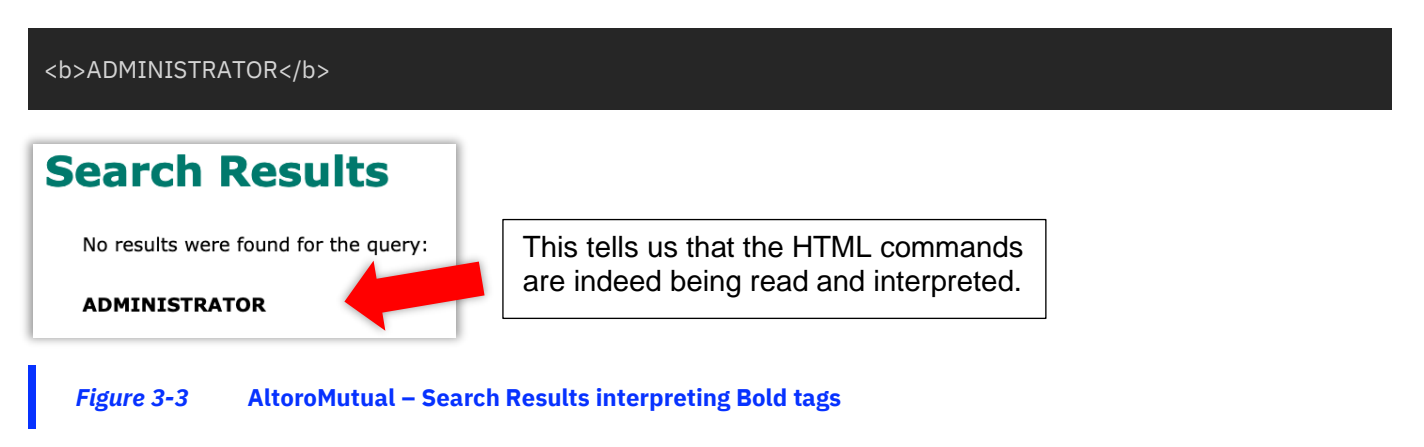

## **Scripts**

Now that we know HTML Commands are interpreted, we know we can use the <script> command to generate false alerts or reports.

1. Return to the search field and enter:

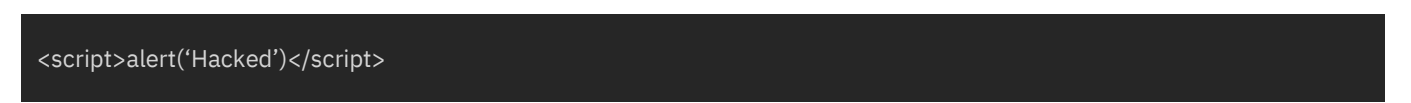

This causes an alert message to pop-up with the warning "Hacked".

| Altoro Mutual                                         | × +                                   |                      |  |  |
|-------------------------------------------------------|---------------------------------------|----------------------|--|--|
| $\leftarrow \rightarrow \times \mathbf{\hat{\omega}}$ | (i) altoromutual.com/search.jsp?query | y= <script></script> |  |  |

Figure 3-4 AltoroMutual – Pop-up message

- 2. Knowing that we can get text to display, let's see if we can make an element display with sensitive information.
- 3. Return to the search field but this time enter:

<script>alert(document.cookie)</script>

4. What we receive is a long string of letters and numbers. This is a form of security known as base64 encoding. It is not encryption and as such can be easily decoded.

| AltoroAccounts=ODAwMDAwfkNvcnBvcm | nF0ZX4tMi4yMjMyMjIyNzIyMjExNTc4RTIwfE | gwMDAwMX5DaGVja2luZ34y |
|-----------------------------------|---------------------------------------|------------------------|
| Search Recults                    |                                       |                        |
|                                   |                                       |                        |
|                                   |                                       | ОК                     |
|                                   |                                       |                        |

#### Figure 3-5 AltoroMutual – Encoded message

5. Navigate to https://www.base64decode.net/.

| 💌 💿 🔹 Base64 Decode - Online Tool 🗙 🕂                                |                                      |         |
|----------------------------------------------------------------------|--------------------------------------|---------|
| ← → C <sup>4</sup> (i) (i) (ii) ← https://www.base64decode.net       | ··· 🖂 🕁                              | II\ ⊡ ≡ |
| Base64 Decode                                                        | Image to Base64 Base64 to Image      |         |
| Base64 decode                                                        | PHP base64_decode()                  |         |
| Decode base64 string from 'YmFzZTY0IGRIY29kZXI=' to 'base64 decoder' | Python base64.b64decode()            |         |
|                                                                      | Perl decode_base64()                 |         |
|                                                                      | VB System.Convert.FromBase64String() |         |
|                                                                      | C# System.Convert.FromBase64String() |         |
|                                                                      | Java decode()                        |         |
|                                                                      |                                      |         |
| Click here for more information.                                     |                                      |         |
| CHARSET (OPTIONAL) - DECODE                                          |                                      |         |

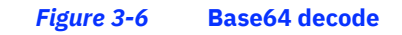

6. Copy the captured string into the site and decode.

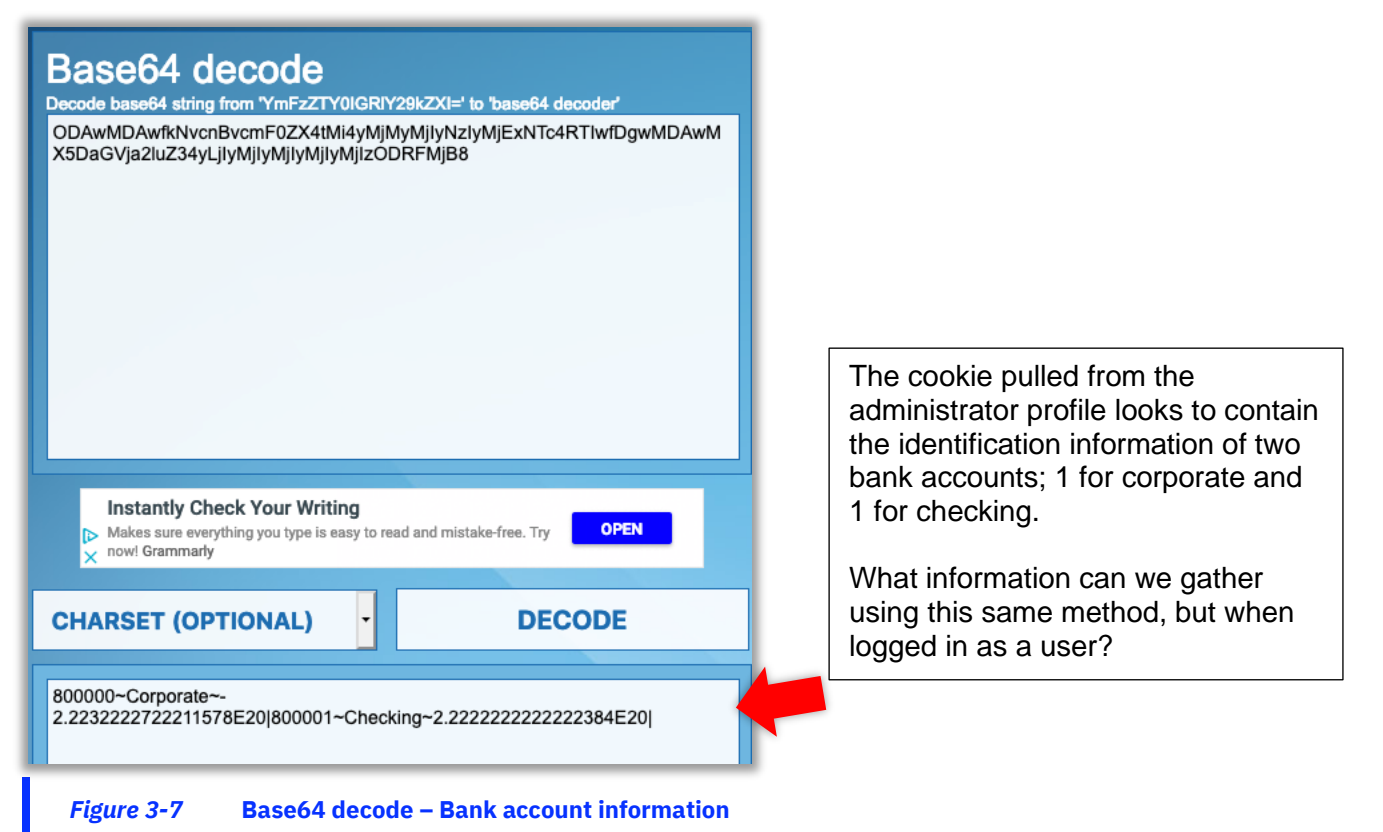

7. Return to Login, but this time sign in with the user information pulled from HTTP Stream.

| Online    | <b>Banking Login</b> |                               |
|-----------|----------------------|-------------------------------|
| Username: | jsmith               | User: jsmith<br>Pass: demo123 |
| Password: | •••••                |                               |
|           | Login                |                               |

8. Once logged in, use the command to display the cookie.

| <script>alert(document.cookie)</script>     |                                          |
|---------------------------------------------|------------------------------------------|
| PERSONAL                                    | SMALL BUSINESS INSIDE A                  |
| )g1NDUxMzE4RTIwfDQ1MzkwODIwMzkzOTYyODh+Q3JI | ZGI0IENhcmR+LTUuMDAwMDAwMDk50Dk5NThFMTJ8 |
|                                             |                                          |
|                                             |                                          |

#### Figure 3-8 Displayed Cookie encoded

- 9. Copy and paste string into decoder.
- 10. Review output.
- 11. Find appropriate OWASP Error code and add it to the report.

Altoro Mutual is providing its clients with next to zero security. Decoding the unencrypted cookie will display the information of every account and credit card attached to the user.

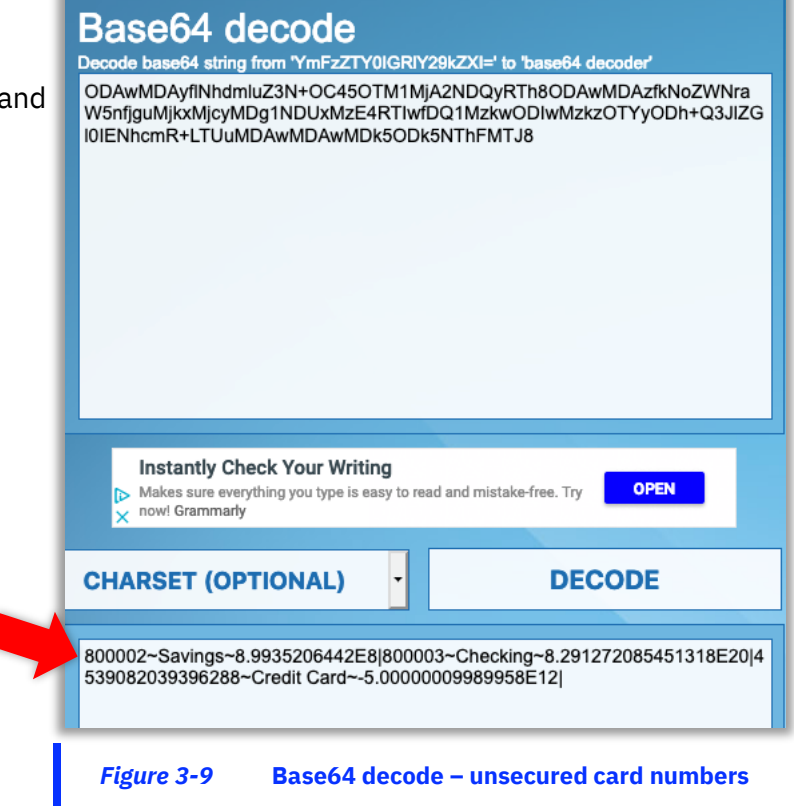

#### **Milestone Summary**

With this level of access attackers can sell sensitive information on the dark web. This is one of the ways in which cybercriminals profit from confidential information and data breaches on a large scale.

#### Work with your group to create a defence strategy to avoid these kinds of attacks in the future.

|  |  |   | 1 |     |
|--|--|---|---|-----|
|  |  | _ |   |     |
|  |  | _ |   |     |
|  |  | - |   | ۱.  |
|  |  | ٠ |   | I ® |
|  |  |   |   |     |

© Copyright IBM Corporation 2021.

The information contained in these materials is provided for informational purposes only, and is provided AS IS without warranty of any kind, express or implied. IBM shall not be responsible for any damages arising out of the use of, or otherwise related to, these materials. Nothing contained in these materials is intended to, nor shall have the effect of, creating any warranties or representations from IBM or its suppliers or licensors, or altering the terms and conditions of the applicable license agreement governing the use of IBM software. References in these materials to IBM products, programs, or services do not imply that they will be available in all countries in which IBM operates. This information is based on current IBM product plans and strategy, which are subject to change by IBM without notice. Product release dates and/or capabilities referenced in these materials may change at any time at IBM's sole discretion based on market opportunities or other factors, and are not intended to be a commitment to future product or feature availability in any way.

IBM, the IBM logo and ibm.com are trademarks of International Business Machines Corp., registered in many jurisdictions worldwide. Other product and service names might be trademarks of IBM or other companies. A current list of IBM trademarks is available on the Web at "Copyright and trademark information" at www.ibm.com/legal/copytrade.shtml.

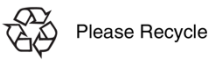